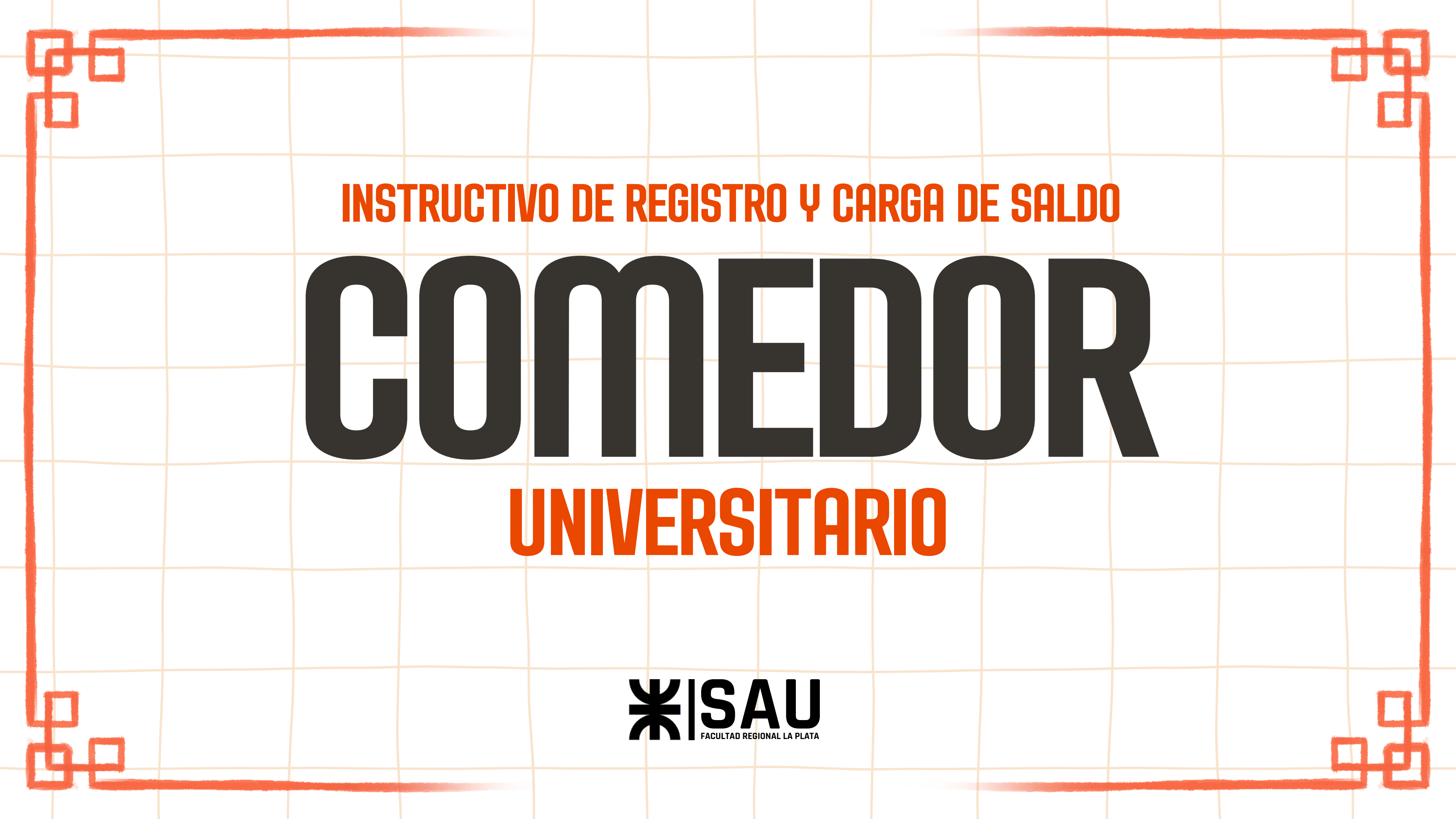

## 1. Si vas a usar el Comedor por primera vez, registrate completando el formulario de Inscripción: <u>https://forms.gle/dt6NBGTLEsgbcaUS7</u>

#### Comedor Universitario UTN FRLP 101

Este formulario tiene como finalidad recopilar los datos necesarios para la creación de nuevos usuarios del Cornedor Universitario de la UTN FRLP 101.

Una vez completado y enviado este formulario, los datos serán verificados de lunes a viernes a partir de las 10hs

Finalizado la verificación de datos se procederá a dar de alta al usuario en la página oficial del Comedor Universitario, desde donde podrán acceder a los servicios disponibles.

Adjunto el link de la pagina donde van a poder acceder una vez que tengan creado el usuario. Login

¡Es importante completar todos los campos requeridos de manera correcta para evitar demoras en el alta del usuario!

The name, email, and photo associated with your Google account will be recorded when you upload files and submit this form

\* Indicates required question

B

## 2. Una vez completado el formulario, la alta de tu usuario se llevará a cabo de lunes a viernes, a partir de las 10:00hs

Hola te damos la bienvenida al nuevo sistema del Comedor Universitario.
Su nueva cuenta ha sido creada y asociada al documento
Para poder realizar la compra debe ingresar al siguiente Link
Las credenciales para ingresar son:

- Usuario:
- Contraseña:

Por favor, vuelva a cambiar su contraseña en cuanto se conecte.

A su disposición, El equipo de **Ticket Web**  Una vez te den la alta de usuario, te llegara un correo con tus datos de acceso

#### Revisa la casilla de SPAM

## 3. Entra a la página del Comedor: <u>https://ticket.frlp.utn.edu.ar</u>

Ticket Menu Contacto

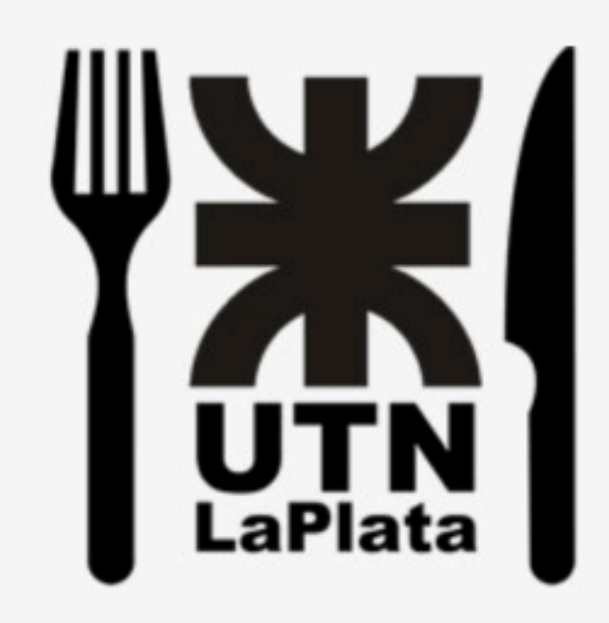

Ingrese su DNI

Su contraseña

Ingresar

Restablecer contraseña

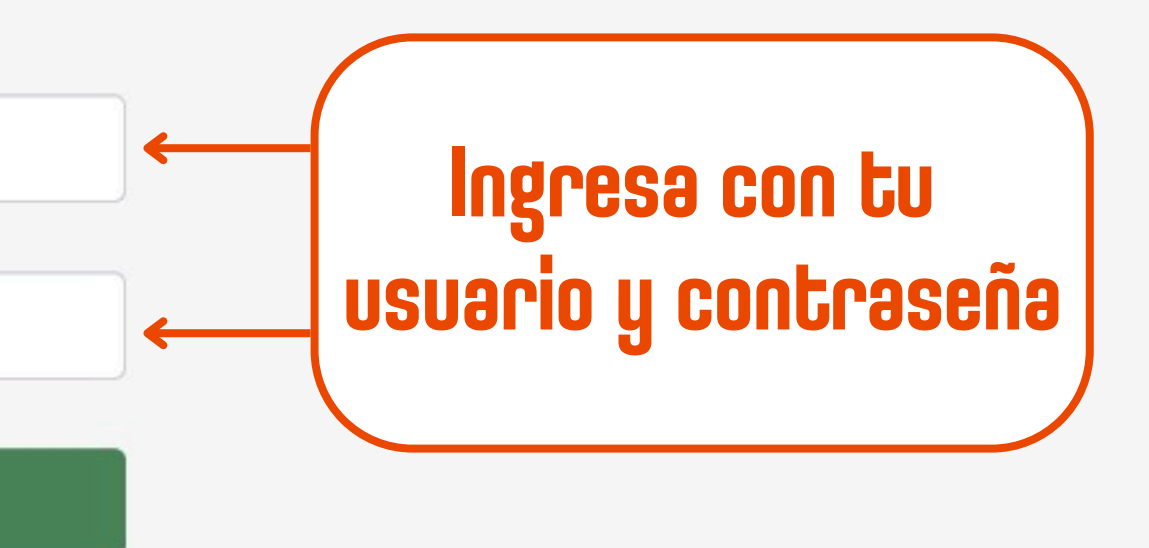

## 4. Para cargar saldo, clickea en el boton "Cargar saldo"

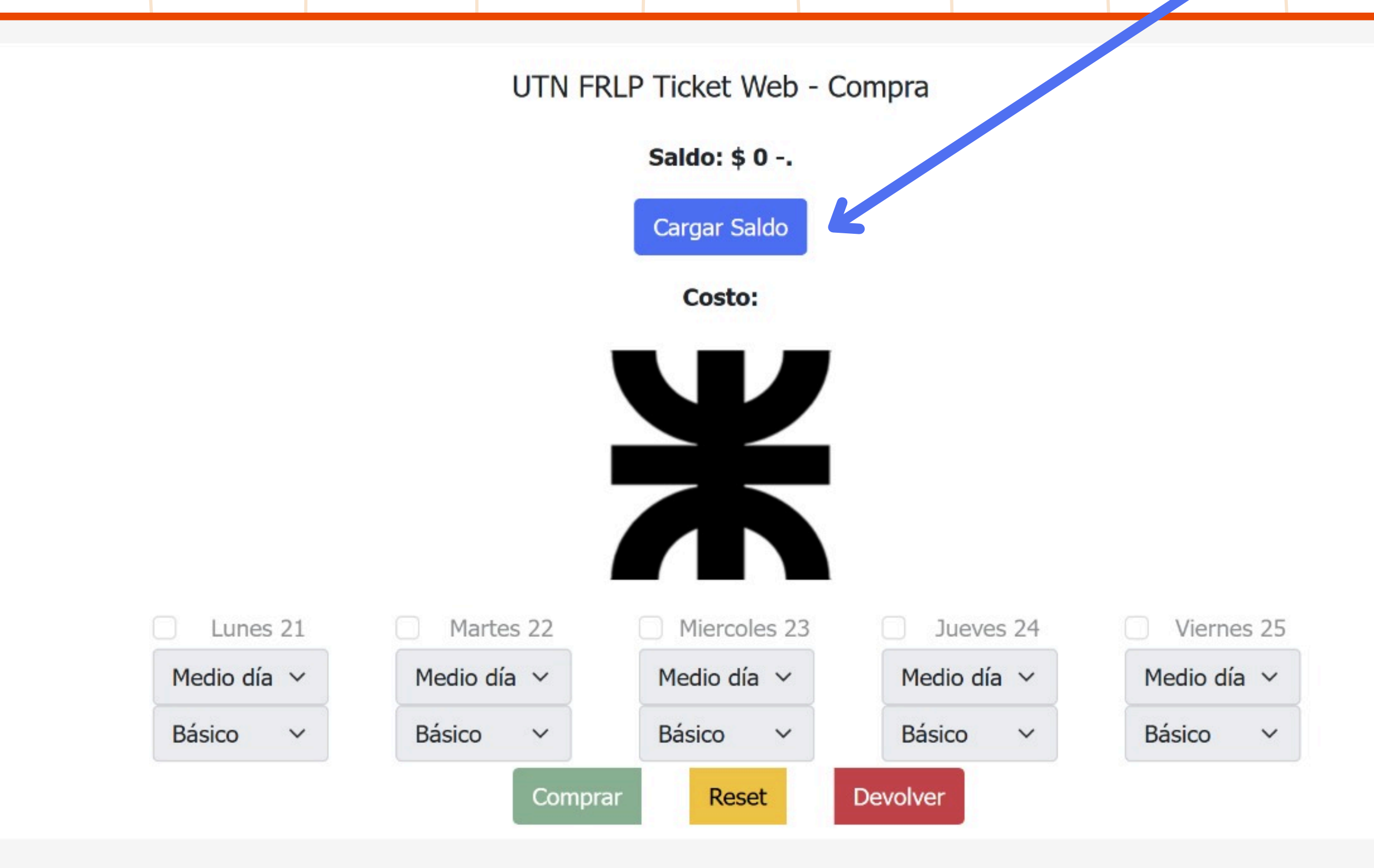

# 5. Elegí cuantas viandas querés pagar, seleccionando uno de los botones de pago

Ticket Menu Contacto iHaz un comentario! Puebla, Zoe -

#### Bienvenido,

Saldo actual: \$0.00

Monto a acreditar: \$0.00

Cargar: \$12500 Cargar: \$2500 Cargar: \$25000

> Desarrollado por RONCONI, Jorge y PAGANI, Walter. Actualizado por Secretaria de Asuntos Universitarios - UTN-FRLP. Basado en el sistema desarrollado por Lautaro BIFANO, Dario RUMBO y Jose DORCE.

Ticket-Web © Copyright 2025

1 vianda: \$2500 5 viandas: \$12500 10 viandas: \$25000

## 5b. Elegí cuantas viandas querés pagar, seleccionando uno de los botones de pago (Precios para no docentes/docentes)

Ticket Menu Contacto iHaz un comentario! Baez, Gonzalo 🕶

#### Bienvenido,

Saldo actual: \$0.00

Monto a acreditar: \$0.00

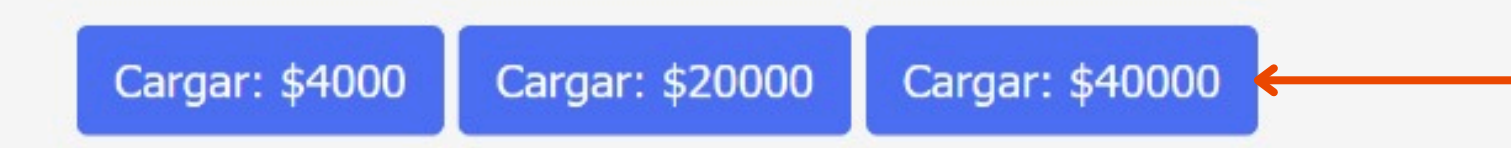

Desarrollado por RONCONI, Jorge y PAGANI, Walter. Actualizado por Secretaria de Asuntos Universitarios - UTN-FRLP. Basado en el sistema desarrollado por Lautaro BIFANO, Dario RUMBO y Jose DORCE. Ticket-Web © Copyright 2025 1 viəndə: \$4000 5 viəndəs: \$20000 10 viəndəs: \$40000

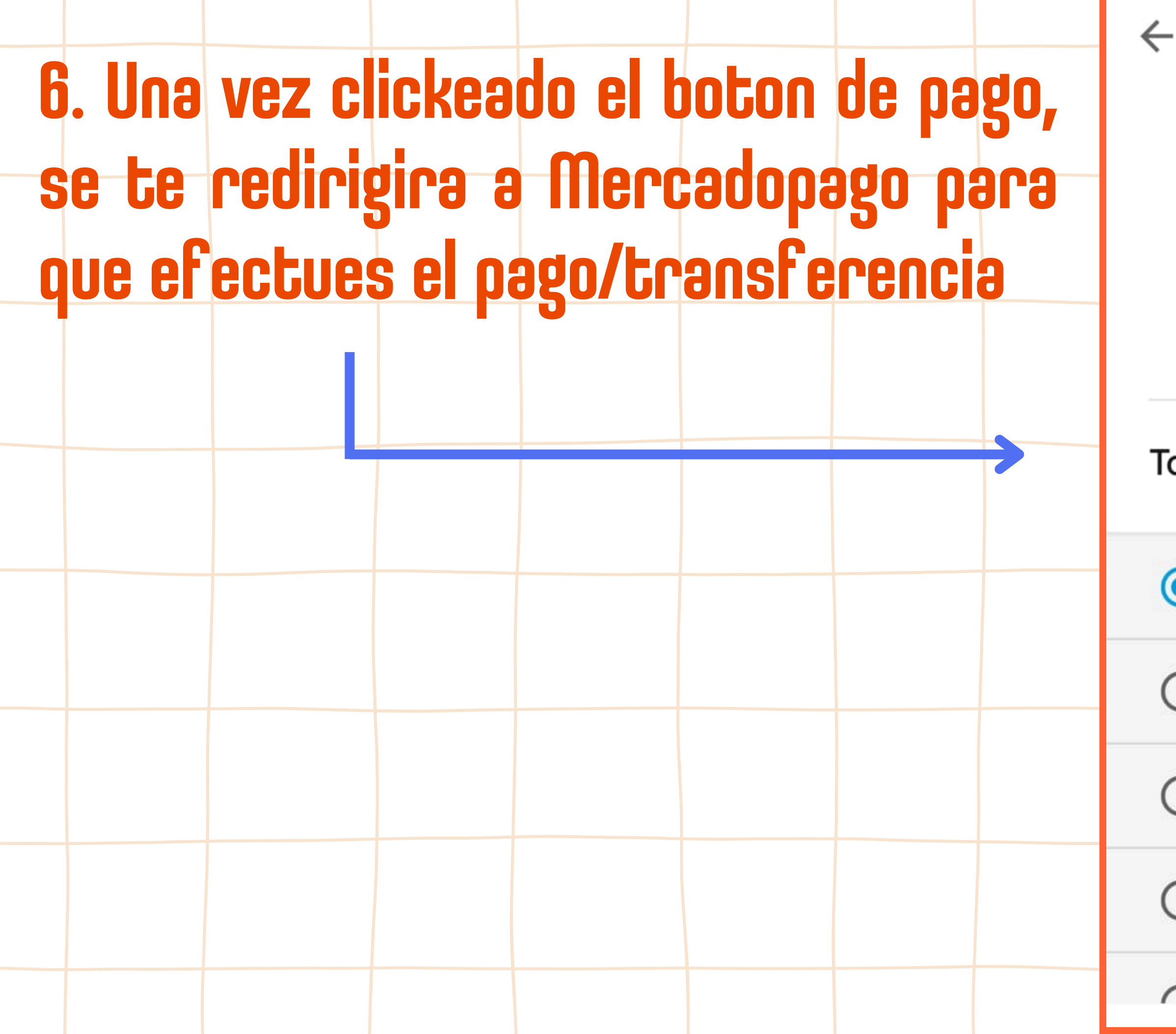

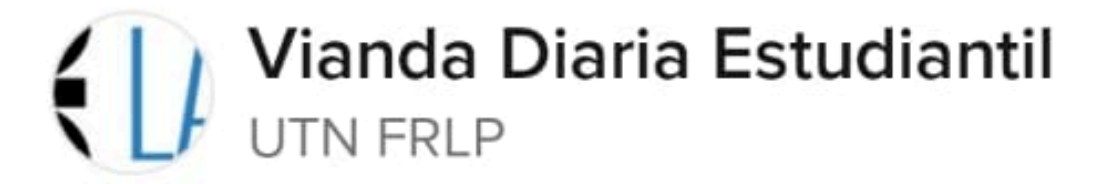

| otal                                        | \$ 2.500    |
|---------------------------------------------|-------------|
| Dinero disponible                           | Sin costo   |
| <b>1x \$ 2.697,25</b><br>Cuotas sin Tarjeta | \$ 2.697,25 |
| <b>3x \$ 1.003,52</b><br>Cuotas sin Tarjeta | \$ 3.010,57 |
| <b>6x \$ 586,88</b><br>Cuotas sin Tarjeta   | \$ 3.521,30 |
| ∽ 9x \$ 453,16                              | ¢ 1 070 1E  |

### 7. Una vez pagues, enviá el comprobante de pago al Whatsapp para que te acrediten el saldo. Adjunta tu nombre, apellido y DNI junto al comprobante. Las acreditaciones se hacen los martes y jueves a partir de las 17hs

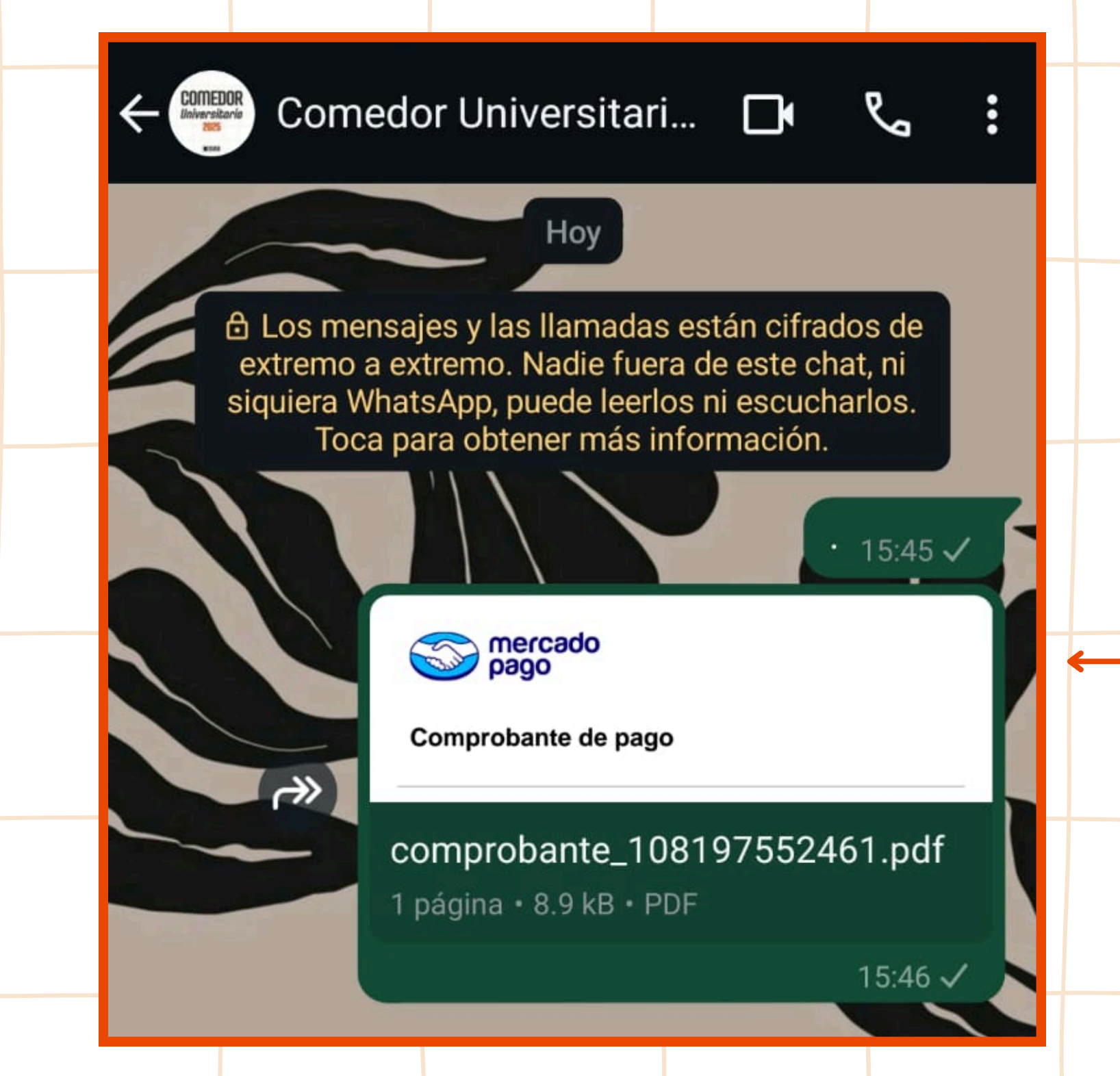

#### Mandá el comprobante a este número

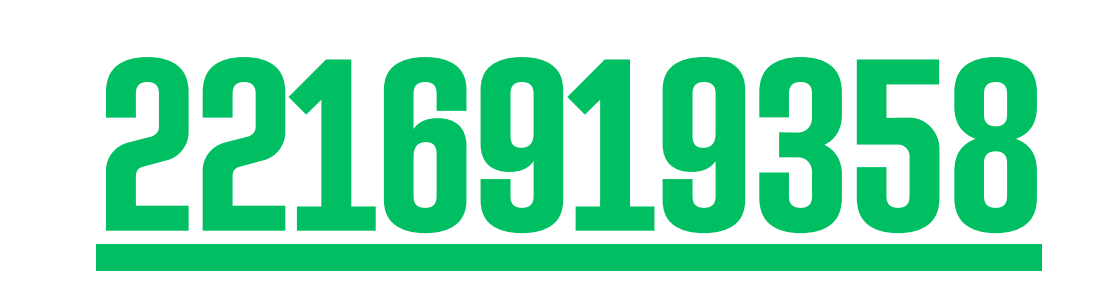

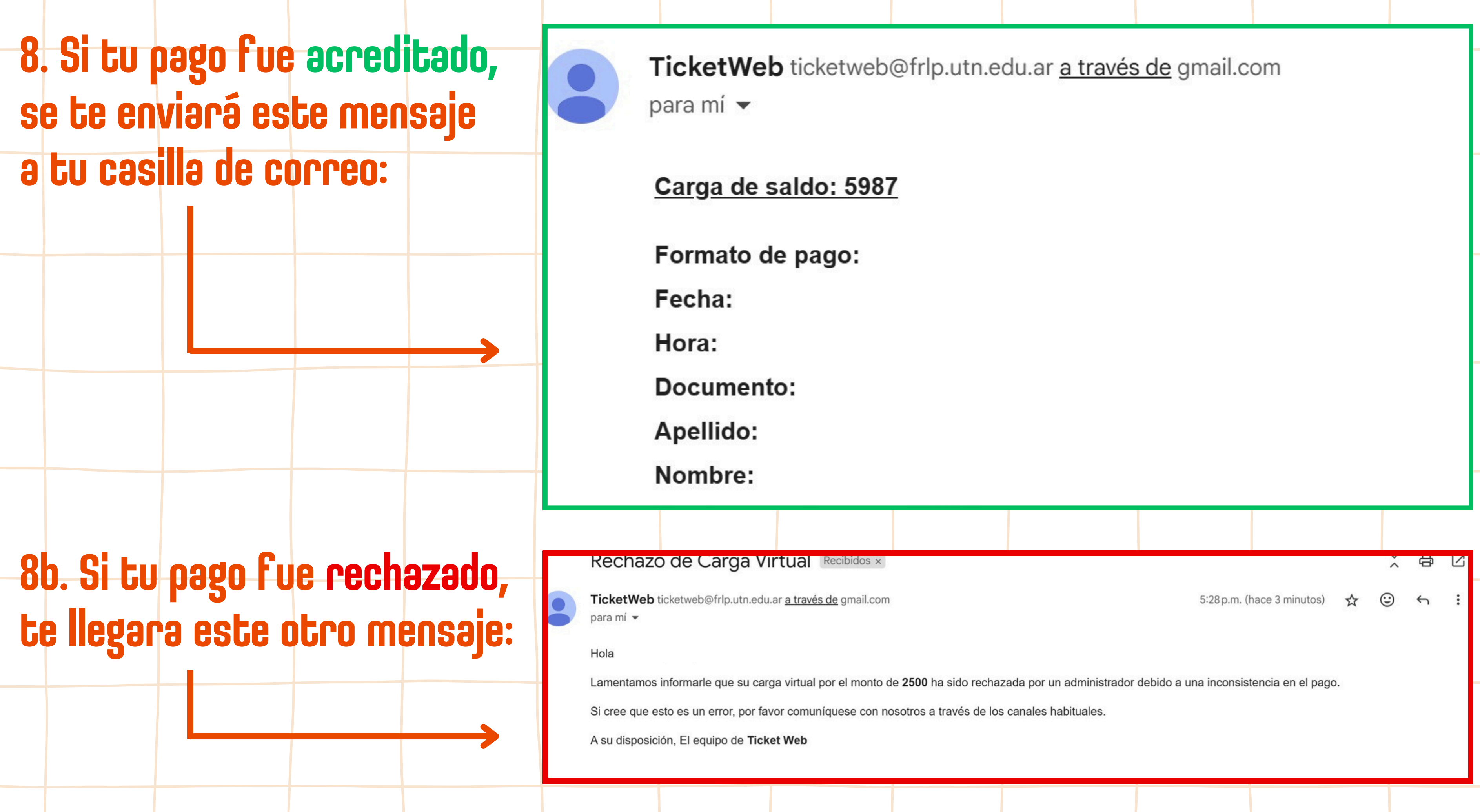

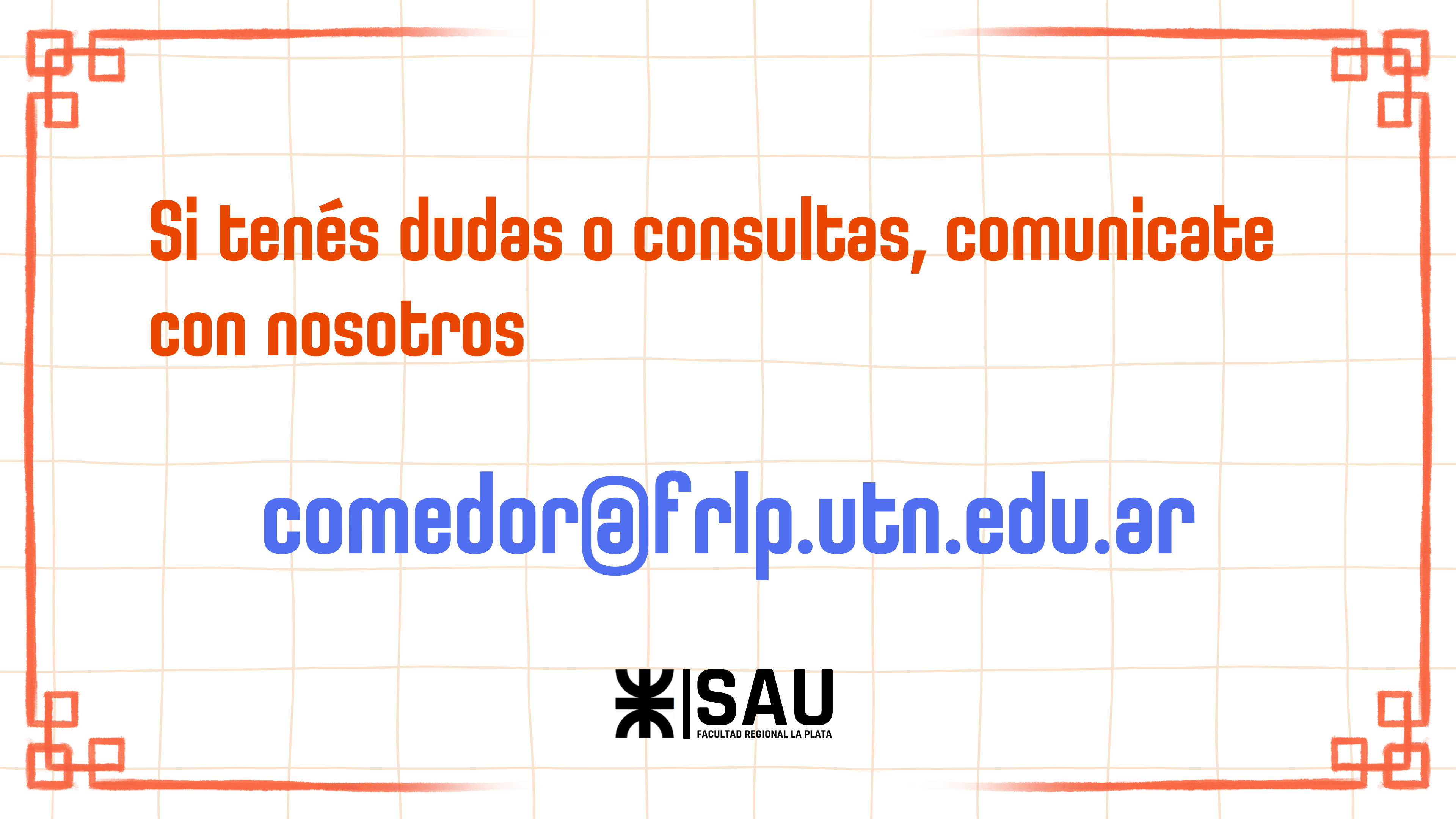